## Guia bàsica per a la gestió dels recursos de reposició contra la Resolució de concessió de les ajudes de BONO INFANTIL CURS 2017-2018

La Conselleria d'Educació, Investigació, Cultura i Esport, ha resolt els recursos de reposició presentats per les famílies contra la resolució de les ajudes del curs 2017-2018, per mitjà de diverses resolucions.

Tots els centres seran informats de les resolucions dictades a través de l'aplicació de bo infantil ("novetats") i per mitjà de correu electrònic.

Una vegada dictada una resolució de recursos, el centre podrà consultar i realitzarà les gestions relacionades amb l'alumnat matriculat en el seu centre i que ha presentat recurs, a través de l'aplicació de bo infantil.

Els centres que compten amb alumnat afectat per les dites resolucions hauran d'informar les famílies de la resolució del seu recurs i acreditar la recepció de la notificació de la mateixa, de conformitat amb el que establixen les bases reguladores d'estes ajudes i en el present manual.

Addicionalment a l'anterior, en els casos en què siga possible, l'Administració informarà per correu electrònic als interessats de l'estimació/desestimació del seu recurs, indicant que han de dirigir-se al centre on estiga matriculat l'alumne/a perquè els entreguen la seua notificació individual.

L'Administració notificarà els recursos desestimats per correu postal als interessats, a la direcció indicada en la seua sol·licitud.

## **TERMINIS I DATES D'INTERÉS:**

PUBLICACIÓ RESOLUCIÓ I RECURSOS: A PARTIR DEL 14/12/2017

COMUNICACIÓ I NOTIFICACIÓ A LES FAMÍLIES: A PARTIR DEL 14/12/2017

CERTIFICACIÓ ASSISTÈNCIA RECURSOS MESOS JA TRANSCORREGUTS: DEL 14/12/2017 AL 21/12/2017

**REMISSIÓ BONS FIRMATS I NOTIFICACIONS DE RECURSOS:** 15 DIES DES DE RECEPCIÓ DEL TALONARI PER PART DEL CENTRE

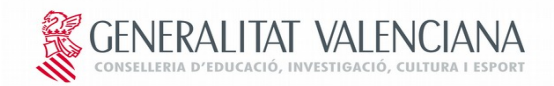

## PROCEDIMENT PER A LA GESTIÓ DE RECUSOS PER MITJÀ DE L'APLICACIÓ DE BO INFANTIL

A) CONSULTA DE L'ALUMNAT EL RECURS DE REPOSICIÓ DEL QUAL HA SIGUT RESOLT

Per a realitzar la consulta dels recursos de reposició, **el centre** ha de realitzar els passos següents:

1. Accedir a la plataforma per mitjà de l'opció "identificar-se amb certificat" o bé per mitjà d'usuari i contrasenya.

2. Seleccionar "Sol·licituds" ====> "Alumnes".

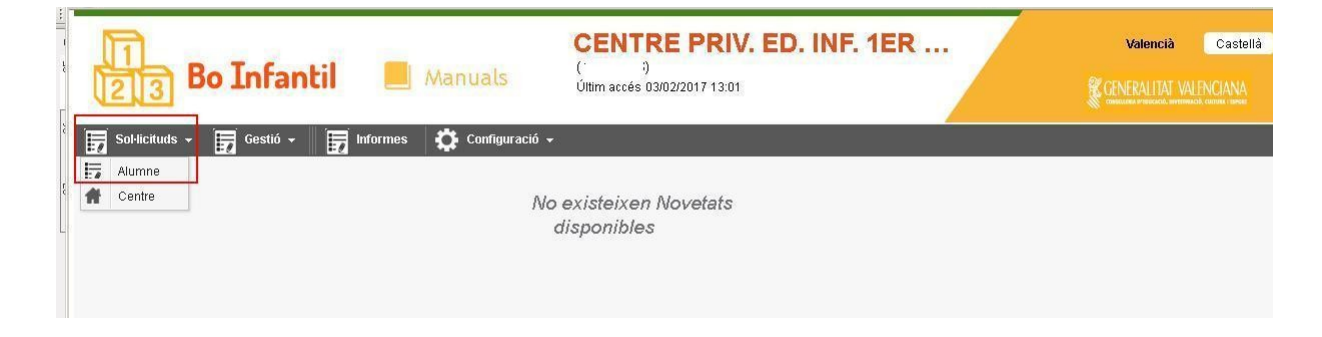

3. Marcar "Recurs publicat" ====> "Cerca".

| E B             | o Infa      | ntil      | E Man           | uals       | (<br>ÚH | ENTRE P<br>;)<br>im accés 03/02/2017 | <b>RIV. E</b> | D. IN     | IF. 1EF    | ۲          |                         | Va          | lencià Caste        |
|-----------------|-------------|-----------|-----------------|------------|---------|--------------------------------------|---------------|-----------|------------|------------|-------------------------|-------------|---------------------|
| Sol·licituds +  | Gestió      | - 🕎 Int   | ormes 🔅         | Configurac | ió 👻    |                                      |               |           |            |            |                         |             |                     |
| 🔎 Cerca         |             |           |                 |            |         |                                      |               |           |            | lncorp     | orar sol·licitud per ti | rasllat 📃 🙎 | Crear sol·licitud   |
| - Cerca         |             |           |                 |            |         |                                      |               |           |            |            |                         |             |                     |
| SIP             | 1           | D         | ata de registre | 23/02/17   | Ē       | Alumne                               |               |           | j.         |            |                         |             |                     |
| Sol·licitant    | 0           | N         | F/NIE           |            |         | Estat baixa                          |               | •         |            |            |                         | _           |                     |
| Duplicats Sip   | 🔲 Dup. nasc | citurus n | És<br>Asciturus | Bo sol·l   | icitat  | Beca conveni                         | Disprovision  | nal       | 🔲 Baixa    |            | Recurs publicat         |             |                     |
|                 |             |           |                 |            |         |                                      |               |           |            |            |                         |             | <del></del> Accions |
|                 |             |           |                 |            |         |                                      |               |           |            |            |                         |             |                     |
| Totes Esborrany | Registrada  | Aesmenar  | Errors greus    | Validada   | Pender  | t resolució. 📔 Accep                 | otada Prov.   | Exclosa I | Prov. Acce | ptada Def. | Exclosa Def.            | Esborrada   | Ľ                   |

4. Apareixerà el llistat d'alumnes que han presentat recurs. Per a poder obtindre informació de l'estat d'estos recursos s'ha de seleccionar l'alumne/a del llistat.

| E Bo                | Infa          | ntil     | 📕 Mar             | C<br>Iuals (<br>Ú | ENTRE PR<br>)<br>tim accés 03/02/2017 1 | <b>RIV. ED. II</b><br>3:01 | NF. 1E        | R         |                  | <b>€</b> GP    | Valencià<br>NERALITAT | Caste         |
|---------------------|---------------|----------|-------------------|-------------------|-----------------------------------------|----------------------------|---------------|-----------|------------------|----------------|-----------------------|---------------|
| Sol·licituds -      | Gestió -      |          | nformes 🔅         | Configuració 👻    |                                         |                            |               |           |                  |                |                       |               |
| 🔎 Cerca             |               |          |                   |                   |                                         |                            |               | lincoi    | porar sol·licitu | d per trasllat | 🦺 Crea                | r sol·licitud |
| 🗸 Cerca             |               |          |                   |                   |                                         |                            |               |           |                  |                |                       |               |
| SIP                 |               |          | Data de registre  | □<br>23/02/17 前   | Alumne                                  | 5                          |               | 1         |                  |                |                       |               |
| Sol·licitant        |               |          | NIF/NIE           |                   | Estat baixa                             | -                          |               |           |                  |                |                       |               |
| Duplicats Sip       | 🔲 Dup. nasc   | iturus   | És<br>nasciturus  | Bo sol·licitat    | 🔲 Beca conveni                          | SIP<br>provisional         | 📰 Baixa       | 1         | Recurs pul       | olicat         |                       |               |
| Totes (2) Esborrany | Registrad     | la Aesmi | enar   Errors gre | us Validada Per   | dent resolució. Acce                    | eptada Prov. Excl          | osa Prov.     | Acceptada | Def. Exclos      | a Def.   Esbo  | 🦻 🖗                   | Accions       |
| Nom del centre      |               | SIP      | Alumne            | NIF/NIE           | Sol·licitant                            | És nascitur                | Bo sol·licita | Dup. Sip  | Dup. nascit      | Baixa B        | eca conve             | SIP provisi   |
| CODI CENTRE PR      | RV. ED. INF.  | SIP      | ALUMNE 1          | NIF 1             | MARE                                    |                            | V             | •         | Π                | <b>–</b> 1     |                       |               |
| CODI - CENTRE PR    | RIV. ED. INF. | SIP      | ALUMNE 2          | NIF 2             | PARE                                    |                            | M             | E         | F                | <b>–</b> 1     |                       | п             |

GENERALITAT VALENCIANA conselleria d'educació, investigació, cultura i esport

5. Clicar en l'alumne/a i entrar a la seua fitxa de dades personals on seleccionarem "Resolució de Recursos".

| reació sol·licituds      |                     |            |                     |                 |                  |              |                  |         |                  |          |                          |
|--------------------------|---------------------|------------|---------------------|-----------------|------------------|--------------|------------------|---------|------------------|----------|--------------------------|
| * 1111111111             | C SIP provisiona    | i E        | Nasciturus 🛛 🕅 S    | ol·liciteu bo i | infantil? 🗖 🗌    | Beca conveni | Estat actual     | Ac      | cceptada Definit |          |                          |
| 🗖 Renúncia               | 🗖 Notificada        | Ε          | l Reclamada         |                 |                  | Baixa        | D.<br>Baixa      | Es Es   | tat baixa        |          | strada 👻                 |
| ides sol·licitud AE/     | T Documentac        | ió F       | Resolució Resolució | Recursos        | Historial canvis | 3            |                  |         |                  |          |                          |
| Dades de l'alumne —      |                     |            |                     |                 |                  |              |                  |         |                  |          |                          |
| Nom * Primer cognom *    |                     | r cognom * | Segon cognom        |                 | Sexe *           |              | Data naixement * |         | ent *            | Unitat * |                          |
| NOM                      |                     | COGN       | OM                  |                 | COGNOM           |              | Home             | •       | 08 /09/2014      | 31       | 2-3                      |
| Dades del centre         |                     |            |                     |                 |                  |              |                  |         |                  |          |                          |
| CENTR                    | E PRIV. ED. INF. 1e | r CICL     | E                   |                 | Província        | Alacant      |                  | Munici  | ipi ALAC         | ANT      |                          |
| Dades del sol·licitant – |                     |            |                     |                 |                  |              |                  |         |                  |          |                          |
| Parentiu *               | Tipus document      | *          | NIF/NIE *           | Prime           | er cognom *      | Segon cogni  | om               | Nom *   |                  |          | Correu electrònic        |
| MARE -                   | Otros               | •          | NIF                 | cod             | 3NOM             |              | 1                | NOM     |                  |          | ASDFG@ASDF.COM           |
| Província                | Municipi            |            |                     | Adreg           | а                |              |                  | CP      |                  |          | Telèfon mòbil *          |
| Alacant 👻                | ALACANT             |            |                     | + c/c/          | ARRER, 5-6       |              |                  | CODI PO | STAL             |          | 00000000                 |
| lre. de membres de la    | unitat familiar *   |            | 2                   | Situa           | ció especial     | Sí           | *                |         |                  |          |                          |
| 🗆 Fill discapacitat ma   | or de 26 anys       |            | 🗖 Separat/ada       | DD              | ivorciat/ada     | 🗖 Vidu/Vídu  | Ja               | Mono    | oparental        |          | Certificat médic d'embar |
|                          |                     |            |                     |                 |                  |              |                  |         |                  |          |                          |

6. Dins de la pestanya "Resolució de Recursos" es pot consultar l'import de l'ajuda una vegada resolt el recurs i imprimir la notificació de la resolució individual per a les famílies.

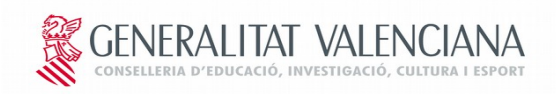

| P * 0000000000 [      | SIP provisional | Nasciturus     Reclamad | s 🗖 Sol·liciteu bo l<br>a | infantil?    | 🗖 Beca convení<br>🗖 Baixa | Estat actual<br>D.<br>Baixa | Acceptada Definit | Registrada | ×                     |
|-----------------------|-----------------|-------------------------|---------------------------|--------------|---------------------------|-----------------------------|-------------------|------------|-----------------------|
| ades sol·licitud AEAT | Documentació    | Resolució               | Resolució Recursos        | Historial ca | anvis                     |                             |                   | -          |                       |
| mport Bo Definitiu    | 140             | ),00                    |                           |              |                           |                             |                   |            | 👔 Imprimir notificaci |
| lotius exclusió       |                 |                         |                           |              |                           |                             |                   |            |                       |
|                       |                 |                         |                           |              |                           |                             |                   |            |                       |
|                       |                 |                         |                           |              |                           |                             |                   |            |                       |
|                       |                 |                         |                           |              |                           |                             |                   |            |                       |
|                       |                 |                         |                           |              |                           |                             |                   |            |                       |
|                       |                 |                         |                           |              |                           |                             |                   |            |                       |

Si el recurs ha sigut desestimat, en la dita pestanya constarà com a import "NO" (no és procedent) i el motiu de la desestimació.

Si el recurs ha sigut estimat, EL CENTRE HAURÀ DE FER ARRIBAR A LES FAMÍLIES INTERESSADES LA NOTIFICACIÓ INDIVIDUALITZADA DEL MATEIX. LA FAMÍLIA FIRMARÀ EL REBUT DE LA NOTIFICACIÓ I L'ENTREGARÀ EN EL CENTRE. ESTE DOCUMENT S'ENTREGARÀ A L'ENTITAT COL·LABORADORA JUNT AMB ELS BONS CORRESPONENTS A ESTE ALUMNAT.

B) LLISTAT/INFORME (PER CENTRE I RESOLUCIÓ) De l'ALUMNAT EL RECURS DEL QUAL HA SIGUT RESOLT

El centre podrà obtindre un llistat de tot l'alumnat afectat per una resolució de recursos que estiga matriculat en el seu centre.

Per a poder generar el llistat de recursos estimats i desestimats (en format de full de càlcul) amb la informació dels recursos s'haurà d'accedir a l'apartat "informes" ===> pestanya "recursos"===> Seleccionar el tipus de llistat ====> "Generar informe"

| Bo Infantil Manuals CENTRE PRIV. ED. INF. 1ER                                                                                               | Valencià Castellà |
|----------------------------------------------------------------------------------------------------|-------------------|
| 📅 Sol·licituds + 📅 Gestió +                                                                                                    |                   |
| Informes<br>Sol·licituds Resolució Recursos                                                                                                 | ×                 |
| Tipo listado<br>Anexo I - Listado recursos estimados<br>Anexo II - Listado recursos desestimados<br>Notificación estimatoria/desestimatoria |                   |
| Generar Informe                                                                                                    |                   |

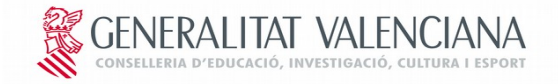

Es recorda als centres que la informació continguda en estos llistats és de caràcter confidencial i per tant haurà d'informar particularment la persona interessada.

C) CERTIFICACIÓ D'ASSISTÈNCIA DE MESOS ANTERIORS PER A L'ALUMNAT EL RECURS DEL QUAL HA SIGUT ESTIMAT

Una vegada resolt el recurs, en els terminis que indique la Conselleria, els centres hauran de procedir a certificar l'assistència de l'alumnat afectat corresponent a les mensualitats ja certificades pel centre en els terminis ordinaris.

En les mensualitats següents, este alumnat quedarà inclòs en la certificació ordinària del centre.

Passos per a certificar assistència mesos ja transcorreguts per a alumnat el recurs del qual ha sigut estimat:

1. Accedir a la plataforma per mitjà de l'opció "identificar-se amb certificat" o bé per mitjà d'usuari i contrasenya.

2. Seleccionar en "Gestió assistència" ====> "Recursos".

|                                          | 3 Bo Infantil                     | e Mar       | uales         | CENTRE PRIV. E<br>( )<br>Último Acceso: 24/02/2017 14:41 | D. INI | F. 1ER |                |            | Valenciano     | Castellano |
|------------------------------------------|-----------------------------------|-------------|---------------|----------------------------------------------------------|--------|--------|----------------|------------|----------------|------------|
| Gestión de l                             | tudes - 📅 Gestión - 📅<br>Recursos | Informes 👸  | Configuración | •                                                        |        |        |                |            |                |            |
| <ul> <li>Búsqueo</li> <li>Mes</li> </ul> | la<br>                            | E A HOUSIGO |               |                                                          |        |        |                |            |                |            |
| SIP                                      |                                   |             |               |                                                          |        |        |                |            | P              | Buscar     |
| Mes                                      | Centro                            | SIP         | Alumno        | Tram                                                     | o Edad | Unidad | Fecha Traslado | Fecha Baja | Rev.Asistencia | Rev.Bono   |

3. Al seleccionar "mes" (es començarà amb el primer mes d'assistència de l'alumne al centre i es justificarà fins al mes certificat per el procediment ordinari)=====> "CERCA".

|              | 3 Bo I                                                           | nfantil     |         | Manuales      | CENTRE PR<br>( )<br>Último Acceso: 24/02/2017 | IV. ED. IN<br>14:41 | IF. 1EF | ł              |            | Valenciano (<br>CENERALITAT V<br>CENERALITAT V | Castellano |
|--------------|------------------------------------------------------------------|-------------|---------|---------------|-----------------------------------------------|---------------------|---------|----------------|------------|------------------------------------------------|------------|
| 5olicit      | udes 🗸 👿                                                         | Gestión 👻 🗍 | nformes | Configuración | •                                             |                     |         |                |            |                                                |            |
| Gestión de F | lecursos                                                         |             |         |               |                                               |                     |         |                |            |                                                |            |
| 🗸 Búsqued    | a                                                                |             |         |               |                                               |                     |         |                |            |                                                |            |
| Mes<br>SIP   | Enero<br>Febrero<br>Marzo<br>Abril                               |             |         |               |                                               |                     |         |                |            | ρ                                              | Buscar     |
| Mes          | Mayo<br>Junio<br>Septiembre<br>Octubre<br>Noviembre<br>Diciembre |             | SIP     | Alumno        |                                               | Tramo Edad          | Unidad  | Fecha Trasladi | Fecha Baja | Rev.Asistencia                                 | Rev.Bono   |

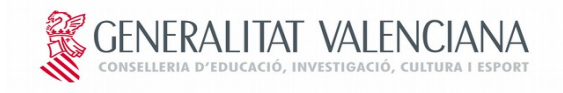

4. Es carregarà tot l'alumnat que te estimat el recurs. Es procedirà a certificar la seua assistència marcant el check en "Rev. Assistència".

|               | Bo Infantil       | E Ma | inuales       | CENTRE PRIV. ED.  <br>( )<br>Último Acceso: 14/07/2016 13:53 | INFAN  | ті∟           |            | Valenciano     | Castellano |
|---------------|-------------------|------|---------------|--------------------------------------------------------------|--------|---------------|------------|----------------|------------|
| Gestión de Re | ecursos           |      |               |                                                              |        |               |            |                |            |
| 🔻 Búsqueda    | i                 |      |               |                                                              |        |               |            |                |            |
| Mes           | Septiembre 👻      |      |               |                                                              |        |               |            |                |            |
| SIP           |                   |      |               |                                                              |        |               |            |                |            |
|               |                   |      |               |                                                              |        |               |            | 2              | Buscar     |
| Mes           | Centro            | SIP  | Alumno        | Tramo Edad                                                   | Unidad | Fecha Traslad | Fecha Baja | Rev.Asistencia | Rev.Bono   |
| Septiembre    | .CENTRE PRIV. ED. |      | AP ( AP2, 10m | 2-3                                                          | 2-3    |               |            | M              |            |
| •             |                   |      |               |                                                              |        |               |            |                | <u> </u>   |
|               |                   |      |               | 📣 Guardar/Finalizar                                          |        |               |            |                |            |

5. Es marcarà "Guardar/finalitzar" i la certificació haurà quedat completada.

6. Accedint a la certificació ordinària corresponent a la mensualitat certificada, els centres podran comprovar que l'alumne/a en qüestió ha sigut inclòs en la certificació del centre.

## D) REMISSIÓ BONS FIRMATS

L'entitat col·laboradora emetrà talonaris de bons per a l'alumnat que, per haver sigut estimat el seu recurs, és beneficiari de l'ajuda.

Els esmentats talonaris es remetran al centre on alumnat estiga matriculat. La remissió dels bons firmats per les famílies, corresponents al primer període justificat (setembre-desembre 2016) es remetran a l'entitat col·laboradora en el termini màxim de 15 dies des que hagen sigut rebuts pel centre.

Junt amb els bons firmats, el centre remetrà les notificacions individuals el de les quals vaig rebre ha sigut firmat per les famílies.